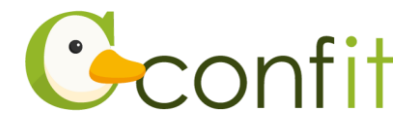

### The 133rd Annual Meeting of the Japan Prosthodontic Society

#### The 14th Biennial Congress of the Asian Academy of Prosthodontics (AAP)

#### **Registration Manual**

## Introduction

Registration will be accepted via the web system (Confit).

Please refer to the following procedure for the flow of registration.

\*After obtaining a Confit account, if you are already a member of the Japan Prosthodontic Society, you will need to authenticate your membership to confirm your membership information. To authenticate your membership, you will need your e-mail address registered in the membership system (SMOOSY).

## 1. Get a Confit account

### ■STEP1 Log in

Access the login screen of the web system.

URL

https://jps.confit.atlas.jp/en

### ■ STEP2 Register your e-mail address and password

①Click on "Log in / Register a new account" to access the Confit login.

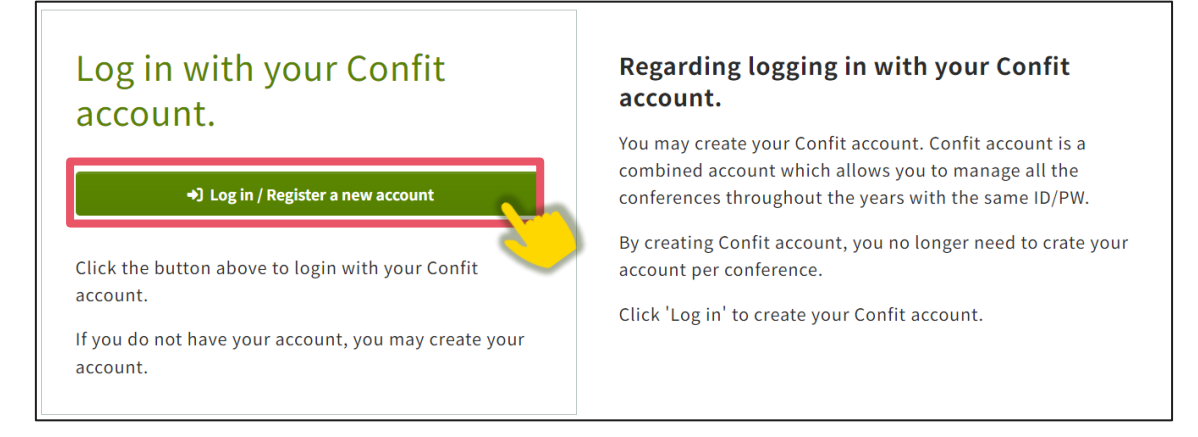

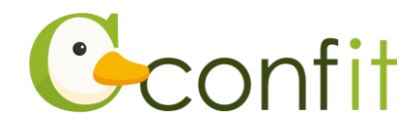

②Enter your e-mail address and click "Next. "

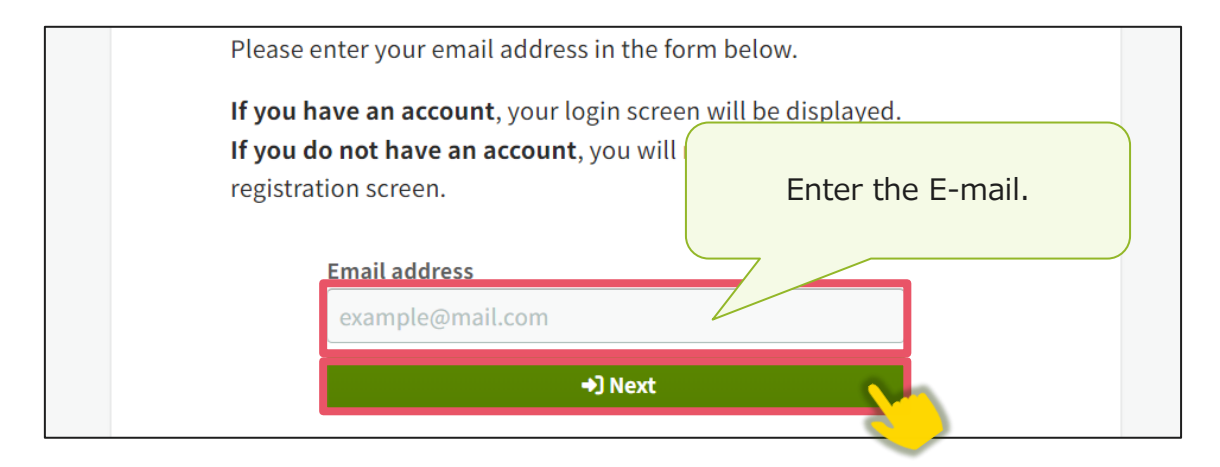

 $\textcircled{3}\ensuremath{\mathsf{Please}}$  enter your password, check the "I agree to the Terms of Service and

Data Use Policy" checkbox and click the "Send Email" button.

| Confit Account Registration                                                                                                    |  |
|----------------------------------------------------------------------------------------------------|--|
| We could not find the account with the email address you provided.<br>An email with your <b>Confit account registration code</b> will be sent to<br>your email address below. On the next screen you will be able to<br>authenticate. |  |
| Click here to register with a different email address.                                                                                                    |  |
| Email address<br>tagami+jps133@atlas.jp                                                                                                    |  |
| Password Required Enter the password.                                                                                                    |  |
| Passwords must be alph<br>or more.                                                                                                    |  |
| View Password                                                                                                    |  |
| Please check the box below if you agree with <u>Terms of</u><br><u>Service</u> and <u>Data Use Policy</u> .                                                                                                    |  |
| 🖾 Send Email                                                                                                    |  |

\*If you have previously registered for an abstract or participation at another conference that uses Confit, you may already have a Confit account.

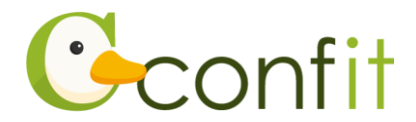

#### ■ STEP3 Complete the account registration process

An email with the subject line " Confit Account Registration Confirmation" will be sent from the system to your registered email address.

Please copy the "Confit account registration code" (6 digits) in the body of the email and authenticate the registration code.

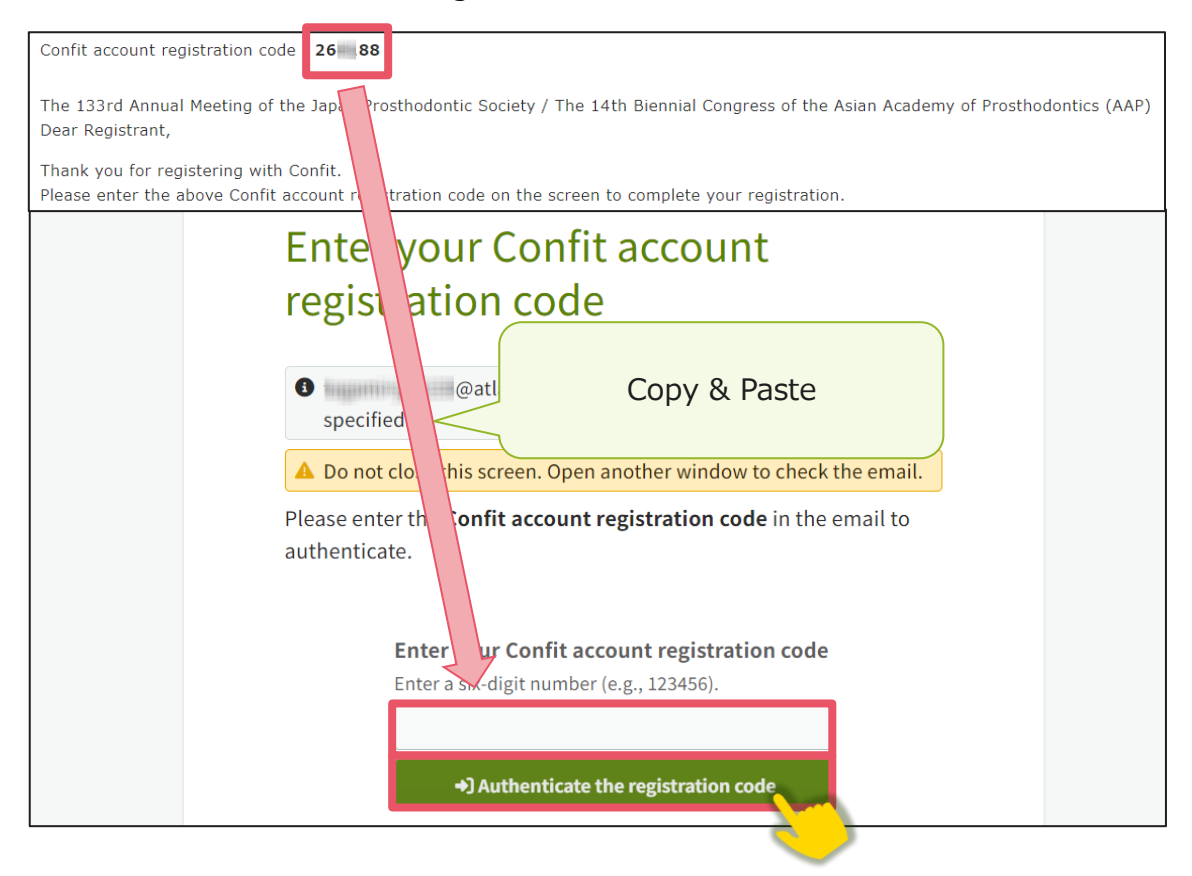

\*Emails will be sent from "noreply.confit@atlas.jp".

If you have set your e-mail software to reject e-mails from senders other than the specified sender, please allow e-mails from "@atlas.jp" so that you can receive them.

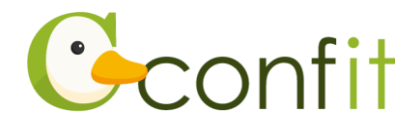

## 2. Verify your membership

Members of the japan prosthodontic society are required to authenticate their membership before registering to attend.

Please follow the steps below to authenticate your membership.

If you are AAP Member or applying for membership of JSP, please skip this step and go to page 7, "3. Abstract Submission."

#### ■ STEP1 Display the member authentication

①Click on the "Member authentication or Registration" on the dashboard after

obtaining an account.

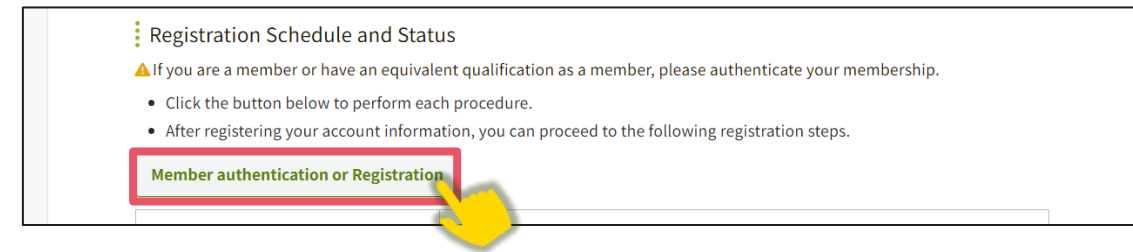

#### ②Click on "Member authentication".

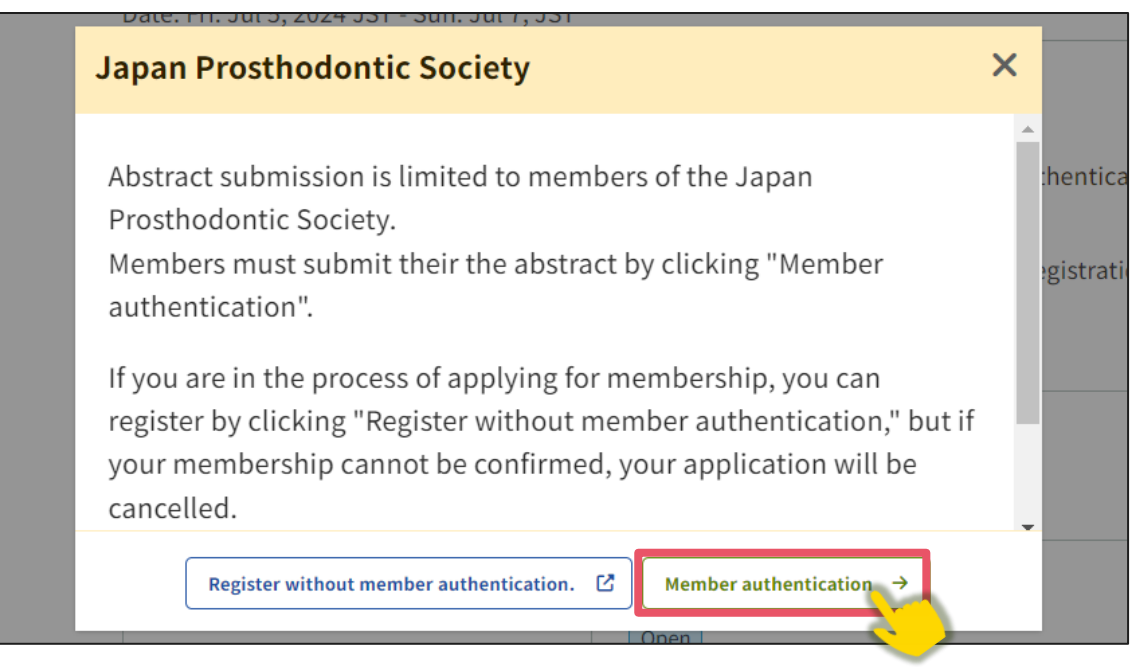

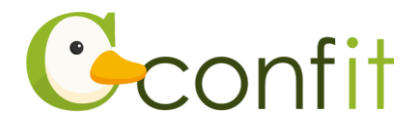

#### ■ STEP2 Verify your membership

①When the membership verification screen appears, enter the e-mail address you registered in the Membership Information section, Enter the e-mail address you registered in the membership information input box, and click the "Send E-mail".

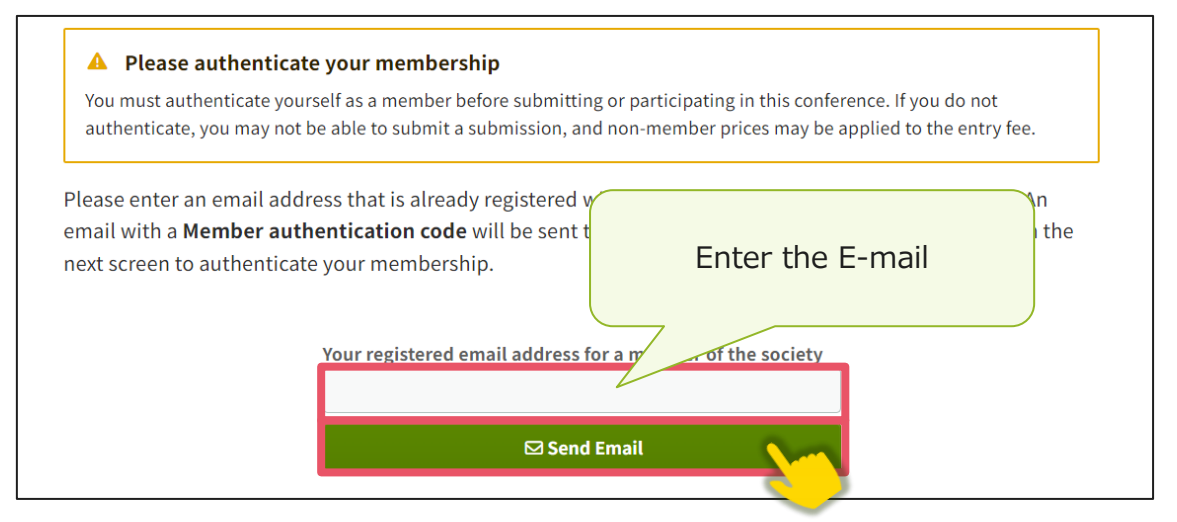

#### [If you do not know the email used for member verification]

If you are not sure which e-mail address to use for membership verification, please login to the <u>membership system (SMOOSY)</u> and check your registered e-mail. You can log in to the membership system with your membership number.

Your own membership information, including your registered e-mail address, is listed in the "Member Information" section of the top page after you log in.

[If you have not registered your e-mail in the membership system]

If you have not registered your e-mail in the membership system, please contact the secretariat.

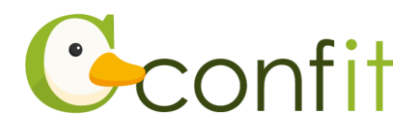

②An email with the subject line "Confit : Member Authentication Code Notification" will be sent from the system to your email address at the time of membership registration. Please copy the "Member authentication code" (6-digit number) in the body of the e-mail and verify your registration code.

| Member authentication code 69 55                                 |              |  |  |
|------------------------------------------------------------------|--------------|--|--|
| Dear Confit User,<br>Please enter the above Member au Intication | on.          |  |  |
| Please enter the <b>Member authe</b> cation                      | Copy & Paste |  |  |
| Enter unber authentication code                                  |              |  |  |
| Enter a v-digit number (e.g., 123456).                           |              |  |  |
|                                                                  |              |  |  |
| +) Authenticate                                                  |              |  |  |
|                                                                  |              |  |  |

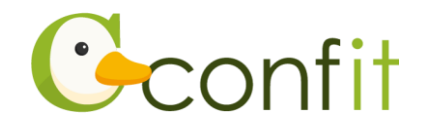

# 3. Registration

#### ■ STEP1 Register your profile information

①Click here to perform each procedure or update the information.

- Registration Schedule and Status
- Click the button below to perform each procedure.
- After registering your account information, you can proceed to the following registration steps.

Click here to perform each procedure or update the information

**[For applicants and AAP Members and applying for membership of JSP]** If you are currently applying for membership or are an AAP Member, you can proceed to the Profile Registration page by following the steps below.

①Click on the "Member authentication or Registration" on the dashboard after obtaining an account.

②Click on "Register without membership verification.

You can proceed to the Profile Information Registration screen by following the above steps.

Please select your membership type on the Profile Information Registration.

②Please confirm the required information and click the "Confirm." (Once the membership verification is completed, your name and other information will be reflected from the membership system.)

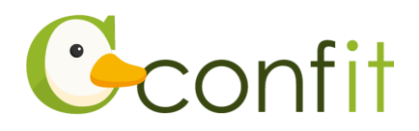

#### [Note when registering your profile information]

- If you have completed membership verification, your name and e-mail address information will be automatically reflected from the membership system (SMOOSY). If the information registered on the membership system side is still old, the old information will be reflected. Even if you correct the information on the profile information registration screen, the corrected information will not be reflected in the membership system, so please access the membership system separately and update the correct information.
- ③When the Account Information / Confirmation page appears, review the information and click "Register" at the bottom of the page.

When all operations in STEP 1 are completed and "TOP" is clicked, the abstract submission screen will appear.

#### ■ STEP2 Registration

- ①Please confirm the agreement from the Registration, check the "I agree" checkbox, and then click the " Registration".
- ②On the registration screen, please follow the on-screen instructions to register your registration category and other information. If you have not yet decided at the time of registration on the hands-on seminar, program & abstracts, or Banquet for JPS2024, please do not select the answer field for the question. Only if you have not answered the question, you may register at a later date before the registration deadline.
- ③After completing the registration process, click "Proceed to Payment" to pay the registration fee. (Registration will be completed upon completion of payment.)

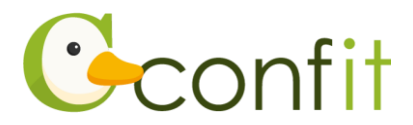

After the registration is completed, you will receive a registration completion notification to the e-mail address registered in the system.

If your registered e-mail is no longer available due to a change of affiliation or other reason, please be sure to register your latest e-mail in the membership system and access the abstract submission system to confirm that your new e-mail address is reflected in the system.

You will not receive important notifications such as acceptance/rejection notifications. (The secretariat will not be held responsible for any non-delivery of communications due to failure to update your e-mail.)